# MEGA-CC (Compute Core) and MEGA-Proto Quick Start Tutorial

## **MEGA-CC** Input Files

- MEGA Analysis Options file
  - Specifies the calculation and desired settings.
  - Created using MEGA-Proto.
  - Has a .*mao* file extension.
- Data file (one of the following)
  - Multiple sequence alignment in MEGA or Fasta format.
  - Distance matrix in MEGA format.
  - Unaligned sequences in Fasta format (for alignment only).
- Tree file (required for some analyses)
  - Newick file format.

#### **MEGA-CC** Output Files

- In general, two output files are produced
  - 1. Calculation-specific results file (Newick file, distance matrix,...).
  - 2. A summary file with additional info (likelihood, SBL,...).
  - Some analyses produce additional output (bootstrap consensus tree).
- Output directory/filename
  - Default is the same location as the input data file.
  - Specify an output directory and/or file name using -o option.
  - If no output filename is specified, MEGA-CC will assign a unique name.
- Errors/warnings
  - If MEGA-CC produces any errors or warnings, they will be logged in the the summary file.

## **Running MEGA-CC**

- Easiest to run using command-line or batch scripts:
  - megacc –a settings.mao –d alignment.meg –o outFile
- Can also be run using custom scripts (Perl, Python, ...):
  - exec('megacc -a options.mao -d alignment.meg -o outFile');
- Integrated *File Iterator* system can process multiple files without the need for using scripts (see Demo2 below)
- In addition, other applications can launch MEGA-CC:
  - status = CreateProcess("path/to/megacc.exe...");
- To see a list of available command options, call megacc from a command-line prompt with the -h flag.

#### MEGA-Proto (analysis prototyper)

- Has the same look and feel as the GUI edition of MEGA.
- Produces MEGA Analysis Options files.
- Has no computational capabilities.

| 🔉 MEGA 6 Analysis Settings Prototyper 🛛 📮 🗖                                                                                                    |    |
|----------------------------------------------------------------------------------------------------|----|
| Image: Selection     Image: Selection     Image: Selection     Image: Selection       Align     Models     Distance     Diversity     Phylogeny     User Tree     Ancestors     Selection     Rates     Clocks |    |
| Specify a data type for analysis          Image: Nucleotide (non-coding)         Nucleotide (coding)                                                                                                    |    |
| Protein (amino acid)                                                                                                    |    |
| Distance (MEGA format)                                                                                                    |    |
|                                                                                                    |    |
| 🚯 😓 🖃 📾 🖕                                                                                                    |    |
| First Time User? Tutorial Citation Report a Bug MEGA Links                                                                                                    |    |
| Nucleotide (non-coding) data specified                                                                                                    | 14 |

## Using MEGA-Proto

- 1. Select input data type.
  - Nucleotide (non-coding)
  - Nucleotide (coding)
  - Protein (amino-acid)
  - Distance matrix (MEGA format)
- 2. Select analysis from menu.
- 3. Adjust analysis settings.
- 4. Save the MEGA Analysis Options file.

#### Demo1

 The following example demonstrates how to create a timetree using MEGA-Proto and MEGA-CC

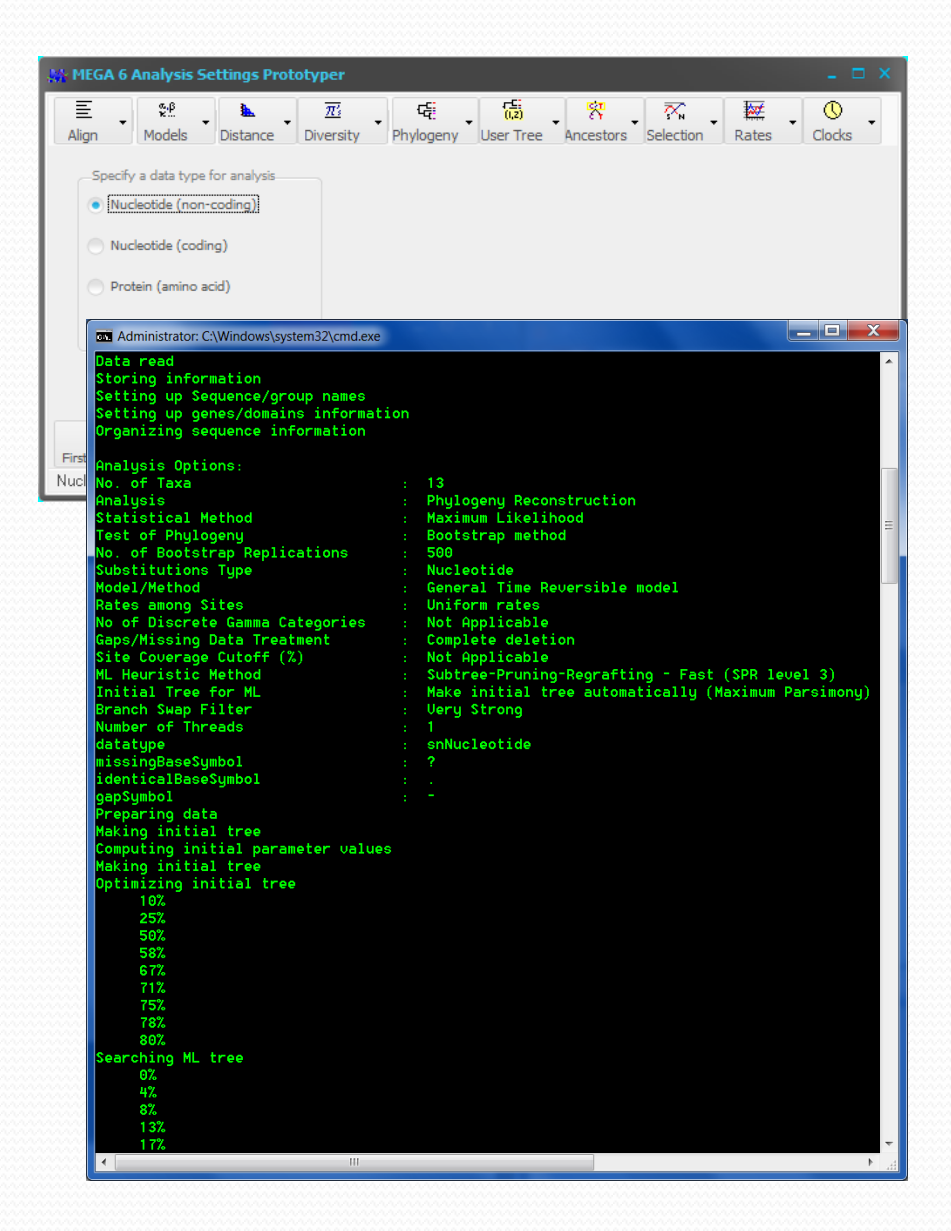

#### **Demo1 Data Files**

• For this demo, we will be using some of the example data files that were copied to your documents directory by the installer (*i.e.* Documents\MEGACC\examples).

| 00-       | > 길 → Libraries → Documents → M | EGACC ▶ examples ▶    | ✓ 4y Search examples   |      |
|-----------|---------------------------------|-----------------------|------------------------|------|
| Eile Edit | View Tools Halp                 |                       |                        |      |
| File Eult |                                 |                       |                        |      |
| Organize  | ✓ Share with ✓ Burn N           | ew folder             |                        |      |
|           | Documents library<br>examples   |                       | Arrange by: Folde      | er 🔻 |
|           | NeiKumar2000                    | 🖉 ] cMOD.meg          | hsp20.fas              |      |
|           | Magazineg                       | mtCDNA.meg            | mtCDNA.nwk             |      |
|           | mtCDNACalibration.txt           | ABI01.abi             | Chloroplast_Martin.meg |      |
|           | Chloroplast_Martin.nwk          | Contigs.meg           | Crab_NJ.nwk            |      |
|           | Crab_rRNA.meg                   | Crab_rRNA_Dist.meg    | 🕙 Distances_Crab.meg   |      |
|           | 🔄 D-loop_Vigilant.meg           | 🕙 D-loop_Vigilant.nwk | 🖳 Drosophila.nwk       |      |
|           | Drosophila_Adh.meg              | HLA-3Seq.meg          | Hum_Dist.meg           |      |
|           | 21 items                        |                       |                        |      |

 Open MEGA-Proto by selecting MEGA-Proto from the Start Menu

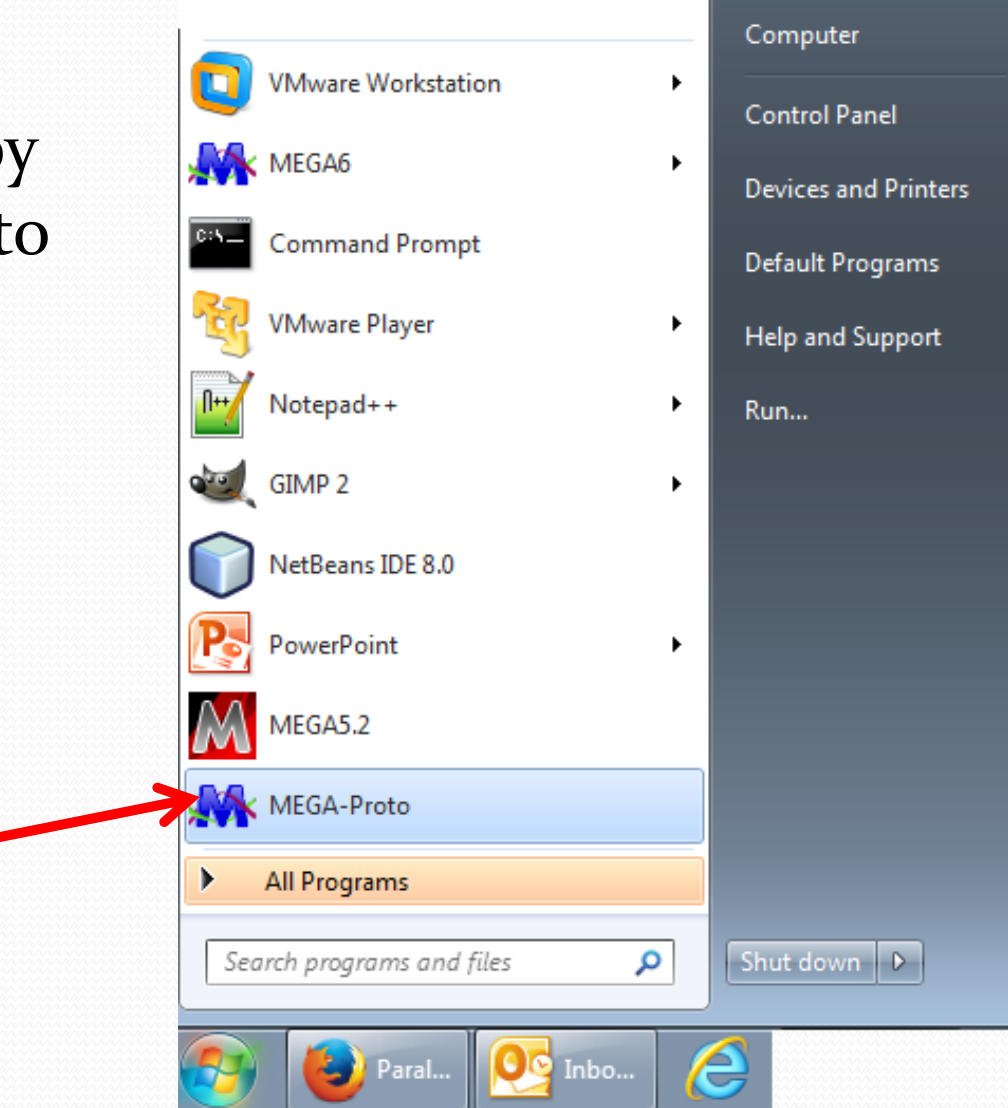

 Select the data type of the input data file to be analyzed. For this demo, we will accept the default setting - Nucleotide (non-coding).

| 🙀 MEGA 6 Analysis Settings Prototyper 🛛 📮 🗆 🗙                                                                                                    |   |  |  |  |  |
|----------------------------------------------------------------------------------------------------|---|--|--|--|--|
| Image: Specify a data type for analysis   Image: Nucleotide (non-coding)   Image: Nucleotide (coding)   Image: Nucleotide (coding)   Image: Nucleotide (coding)   Image: Nucleotide (coding)   Image: Nucleotide (coding)   Image: Nucleotide (coding) | 5 |  |  |  |  |
| Distance (MEGA format)                                                                                                    |   |  |  |  |  |
| Nucleotide (non-coding) data specified                                                                                                    |   |  |  |  |  |

• Select *Compute Timetree (Reltime ML)* from the *Clocks* menu.

| MEGA 6 Analysis Settings Prototyper                                                                                                    | _ 🗆 ×                                                   |
|----------------------------------------------------------------------------------------------------|---------------------------------------------------------|
| E     №!     Ω     Ω     Γ∈!     Γ∈! | Clocks                                                  |
| Specify a data type for analysis                                                                                                    | 🖽 Tajima's Relative Rate Test                           |
| Nucleotide (non-coding)                                                                                                    | <sup>2</sup> / <sub>InL</sub> Test Molecular Clock (ML) |
|                                                                                                    | Compute Timetree (Reltime ML)                           |
| Nucleotide (coding)                                                                                                    |                                                         |
| Protein (amino acid)                                                                                                    |                                                         |
| Distance (MEGA format)                                                                                                    |                                                         |
|                                                                                                    |                                                         |
|                                                                                                    |                                                         |
| 🚯 🔛 🖃 🌒 🖕                                                                                                    |                                                         |
| First Time User? Tutorial Citation Report a Bug MEGA Links                                                                                                    |                                                         |
| Nucleotide (non-coding) data specified                                                                                                    | li                                                      |
| 5                                                                                                    |                                                         |

- Adjust the analysis preferences to match those shown.
- Click the Save Settings... button and save the analysis options file as demoSettings.mao in the MEGACC\examples directory.

| har M6: Analysis Preferences _ □ × |                                       |  |  |  |  |
|------------------------------------|---------------------------------------|--|--|--|--|
| Options Summary Gaps/Identical/Mi  | ssing Data Treatment                  |  |  |  |  |
| Option                             | Selection                             |  |  |  |  |
| Analysis                           | Estimate Divergence Times (ML)        |  |  |  |  |
| Tree to Use                        | Use tree from file                    |  |  |  |  |
| Clock Settings                     |                                       |  |  |  |  |
| Clock Type                         | Local clocks                          |  |  |  |  |
| Clock Stringency                   | All clocks (do not merge clock rates) |  |  |  |  |
| Variance Estimation Method         | Analytical method                     |  |  |  |  |
| No. of Bootstrap Replications      | Not Applicable                        |  |  |  |  |
| Statistical Method                 | Maximum Likelihood                    |  |  |  |  |
| Substitution Model                 |                                       |  |  |  |  |
| Substitutions Type                 | Nucleotide                            |  |  |  |  |
| Model/Method                       | Tamura-Nei model                      |  |  |  |  |
| Rates and Patterns                 |                                       |  |  |  |  |
| Rates among Sites                  | Uniform rates                         |  |  |  |  |
| No of Discrete Gamma Categories    | Not Applicable                        |  |  |  |  |
| Data Subset to Use                 |                                       |  |  |  |  |
| Gaps/Missing Data Treatment        | Complete deletion                     |  |  |  |  |
| Site Coverage Cutoff (%)           | Not Applicable                        |  |  |  |  |
| Branch Swap Filter                 | None                                  |  |  |  |  |
| System Resource Usage              |                                       |  |  |  |  |
| Number of Threads                  | 1                                     |  |  |  |  |
|                                    | Save Settings X Cancel                |  |  |  |  |

 The timetree analysis requires that we specify an outgroup. To do so, create a text file and add the line 'gibbon=outgroup'. Save this file as groups.txt in the **MEGACC**\examples directory.

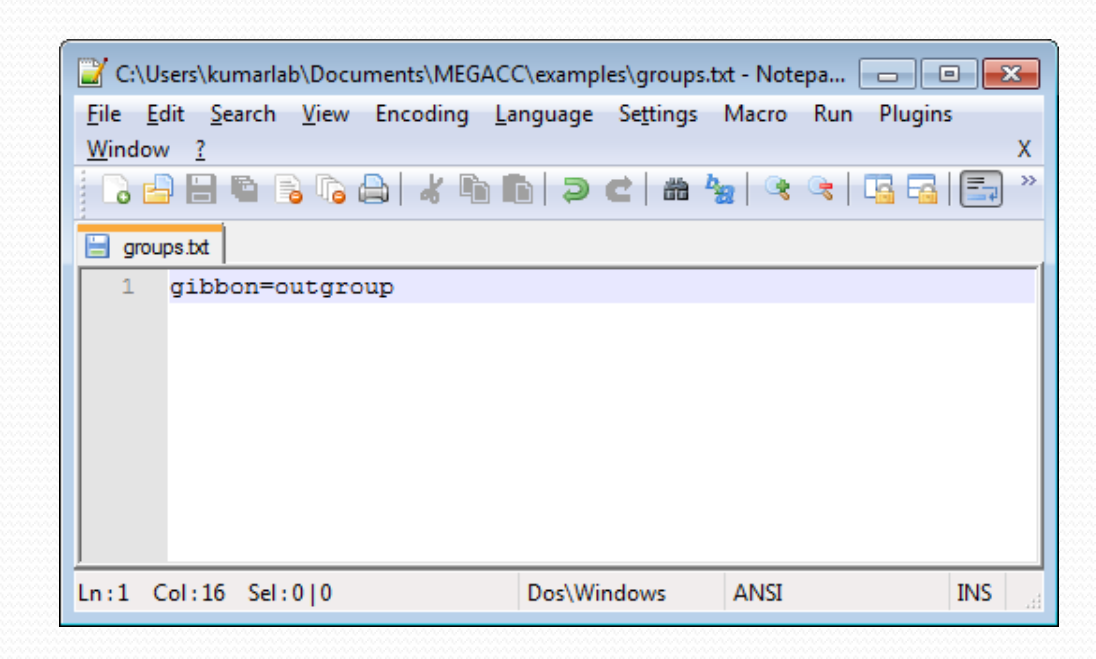

- Open a command prompt.
- Navigate to the MEGACC\examples directory using the cd command

| Administrator: C:\Windows\system32\cm                           | d.exe          |                        |          |
|-----------------------------------------------------------------|----------------|------------------------|----------|
| c:\llsevs\kumav]ab\Documents\cd                                 | MEGACON        | examples               | <u>^</u> |
|                                                                 | 00.00          |                        |          |
| C:\Users\kumarlab\Documents\ME<br>Volume in drive C has no labe | GHCCNexa<br>1. | mples/dir              |          |
| Volume Serial Number is 5A84-                                   | D35C           |                        |          |
| Directory of c:\Users\kumarla                                   | b\Docume:      | nts\MEGACC\examples    |          |
| 0971572014 09+47 6M (DIR)                                       |                |                        |          |
| 09/15/2014 09-47 MM (DID)                                       |                |                        |          |
| 06/15/2014 07-57 6M                                             | 144 635        | ORIGI abi              | =        |
| 06/17/2014 07:57 M                                              | 155 129        | Chlowonlast Mantin mer |          |
| 06/17/2014 07:57 AM                                             | 291            | Chloroplast Martin nuk |          |
| 06/17/2014 07:57 AM                                             | 6 932          | cMOD meg               |          |
| 06/17/2014 07:57 AM                                             | 171.087        | Contigs meg            |          |
| 06/17/2014 07:57 AM                                             | 566            | Crah NJ.nwk            |          |
| 06/17/2014 07:57 AM                                             | 6.932          | Crab rBNA.meg          |          |
| 06/17/2014 07:57 AM                                             | 2.563          | Crab rRNA Dist.meg     |          |
| 06/17/2014 07:57 AM                                             | 51,216         | D-loop_Vigilant.meg    |          |
| 06/17/2014 07:57 AM                                             | 2,708          | D-loop_Vigilant.nwk    |          |
| 06/17/2014 07:57 AM                                             | 4,092          | Distances_Crab.meg     |          |
| 06/17/2014 07:57 AM                                             | 385            | Drosophila.nwk         |          |
| 06/17/2014 07:57 AM                                             | 15,796         | Drosophila_Adh.meg     |          |
| 06/17/2014 07:57 AM                                             | 4,777          | HLA-3Seq.meg           |          |
| 06/17/2014 07:57 AM                                             | 5,081          | hsp20.fas              |          |
| 06/17/2014 07:57 AM                                             | 6,305          | hsp20.meg              |          |
| 06/17/2014 07:57 AM                                             | 1,348          | Hum_Dist.meg           |          |
| 06/17/2014 07:57 AM                                             | 24,249         | mtCDNA.meg             |          |
| 06/17/2014 07:57 AM                                             | 110            | mtCDNA.nwk             |          |
| 06/17/2014 07:57 AM                                             | 131            | mtCDNACalibration.txt  |          |
| 09/15/2014 09:47 AM <dir></dir>                                 |                | NeiKumar2000           |          |
| 20 File(s)                                                      | 604,33         | 2 bytes                |          |
| 3 Dir(s) 540,2                                                  | 53,282,3       | 04 bytes free          |          |
| e tylle en ey kumpn la by De europeter MT                       | 0000           | mulae                  | -        |
| C - NOSCEPS NRUMAP LAD VDOCUMENCS NHE                           | GHGGNEXa       | ubres/                 |          |
| ] • [                                                           |                |                        | te. ▲    |

- Execute the analysis by calling megacc from the command prompt as follows:
- megacc -a demoSettings.mao -d mtCDNA.meg -t mtCDNA.nwk -g groups.txt -c mtCDNACalibration.txt

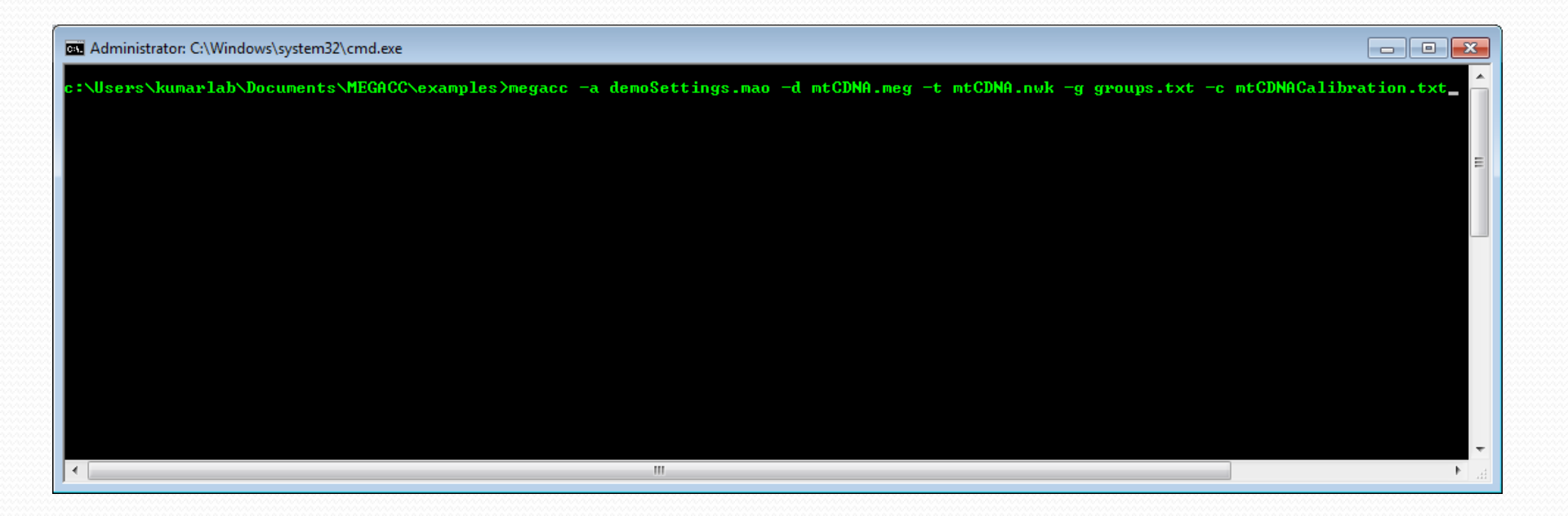

 The analysis will be launched and progress updates will be displayed in the command prompt window.

| Administrator: C:\Windows\system32\cmd.exe - me                                                                                                    | gacc  -a demoSettings.mao -d mtCDNA.meg -t mtCDN 👝 💷 🗾                                                                                                    | K |
|----------------------------------------------------------------------------------------------------|----------------------------------------------------------------------------------------------------|---|
| Branch Swap Filter<br>Number of Threads<br>datatype<br>containsCodingNuc<br>MissingBaseSymbol<br>IdenticalBaseSymbol<br>GapSymbol<br>Start time: 9/15/2014 10:21:08<br>Executing analysis:<br>100% Analysis Complete                                                                                                    | None<br>1<br>snNucleotide<br>False<br>?<br>-                                                                                                    | * |
| c:\Users\kumarlab\Documents\MEGACC\ex.<br>MEGA-CC.10 Molecular Evolutionary Ger<br>Build#: 6140910<br>0% Organizing sequence information<br>0% 9/15/2014 10:21:16<br>Using the following analysis options:<br>No. of Taxa<br>No. of Groups                                                                                                    | amples>megacc -a demoSettings.mao -d mtCDNA.meg<br>netics Analysis<br>on<br>7<br>1                                                                                                    |   |
| Analysis<br>Tree to Use<br>Clock Type<br>Clock Stringency<br>Variance Estimation Method<br>No. of Bootstrap Replications<br>Statistical Method<br>Substitutions Type<br>Model/Method<br>Rates among Sites<br>No of Discrete Gamma Categories<br>Gaps/Missing Data Treatment<br>Site Coverage Cutoff (%)<br>Branch Swap Filter<br>Number of Threads<br>datatype<br>containsCodingNuc<br>MissingBaseSymbol<br>IdenticalBaseSymbol<br>GapSymbol<br>Start time: 9/15/2014 10:21:16<br>Executing analysis: | Estimate Divergence Times (ML)<br>Use tree from file<br>Local clocks<br>All clocks (do not merge clock rates)<br>Analytical method<br>Not Applicable<br>Maximum Likelihood<br>Nucleotide<br>Tamura-Nei model<br>Uniform rates<br>Not Applicable<br>Complete deletion<br>Not Applicable<br>None<br>1<br>snNucleotide<br>False<br>? | Е |
| 75% Optimizing user tree                                                                                                    | <b>&gt;</b>                                                                                                    |   |

# Finally

- The analysis will produce several output files in the directory MEGACC\examples\M6CC\_Out
  - mtCDNA-xxxx\_exactTimes.nwk
    - This Newick file gives the timetree scaled according to the estimated divergence times.
  - mtCDNA-xxxx\_relTimes.nwk
    - This Newick file gives the timetree scaled according to the estimated relative divergence times.
  - mtCDNA-xxxx.txt
    - This text file gives a more detailed representation of the timetree, including relative times, exact times, evolutionary rates, and divergence time std errors.
  - mtCDNA-xxxx\_summary.txt
    - This file gives analysis information such as the log likelihood value of the Maximum Likelihood tree, ts/tv ratio, etc...

#### Demo2

 The following example demonstrates how to use the File Iterator system in MEGA-CC to process multiple input data files using a single analysis options file.

| MEGA 6 Analys                                                                                      | is Settings Proto                                                                                                    | typer                                                                                                    |                                                                                                    |                                                                                                    |                                   |           |                        | - = ×  |
|----------------------------------------------------------------------------------------------------|----------------------------------------------------------------------------------------------------|----------------------------------------------------------------------------------------------------|----------------------------------------------------------------------------------------------------|----------------------------------------------------------------------------------------------------|-----------------------------------|-----------|------------------------|--------|
| ≣<br>Align Mo                                                                                      | 📽 🔹 🕨<br>odels 🔹 Distanc                                                                                                    | e Diversity                                                                                                    | • <del>CE</del><br>• Phylogeny                                                                                      | User Tree                                                                                                    | • Ancestors •                     | Selection | Rates                  | Clocks |
| Specify a dat<br>Nucleotide<br>Nucleotide<br>Protein (ar<br>Distance (1)                           | (non-coding)<br>(coding)<br>(coding)<br>mino acid)<br>VIEGA format)                                                                                                    |                                                                                                    |                                                                                                    |                                                                                                    |                                   |           |                        |        |
| First Time User?<br>Nucleotide (non-coding)                                                        | Tutorial<br>g) data specified                                                                                                    | Citation                                                                                                    | = <b>1</b><br>Report a Bug                                                                                          | 🎯<br>MEGA Links                                                                                              | •                                 |           |                        | li     |
| Ra<br>No<br>Ga<br>Si<br>HL<br>In<br>Br<br>Nu<br>da<br>mi<br>id<br>op<br>Pr<br>Ma<br>Co<br>Ma<br>Op | ites among Site<br>of Discrete G<br>psy/Missing Dat<br>te Coverage Cu<br>Heuristic Meth<br>hitial Tree for<br>anch Swap Filt<br>mber of Thread<br>tatype<br>.ssingBaseSymbol<br>enticalBaseSymbol<br>enticalBaseSymbol<br>reparing data<br>king initial t<br>mputing initial<br>totimizing initial<br>totimizing initial<br>totimizing initial<br>totimizing initial<br>totimizing initial<br>totimizing filt<br>10%<br>25%<br>58%<br>67%<br>71%<br>78%<br>80%<br>arching ML tre<br>0%<br>4%<br>8%<br>13%<br>13% | s<br>amma Categori<br>a Treatment<br>toff (%)<br>hod<br>ML<br>er<br>s<br>1<br>bol<br>1<br>bol<br>1<br>parameter (<br>ree<br>al tree | : Unif<br>: Subt<br>: Comp<br>: Not (<br>: Subt<br>: Make<br>: Uery<br>: 1<br>: snNu<br>: ?<br>: .<br>: -<br>values | orm rates<br>Applicable<br>lete deletion<br>Applicable<br>ree-Pruning-<br>initial tre-<br>Strong<br>cleotide | n<br>Regrafting -<br>e automatica | Fast (SPR | level 3)<br>um Parcimo | ny)    |

- Create a text file named demo2Data.txt which we will use to specify multiple alignment files for ML phylogeny inference.
- In this file, add the full paths to the Crab\_rRNA.meg and Drosophila\_Adh.meg example files.

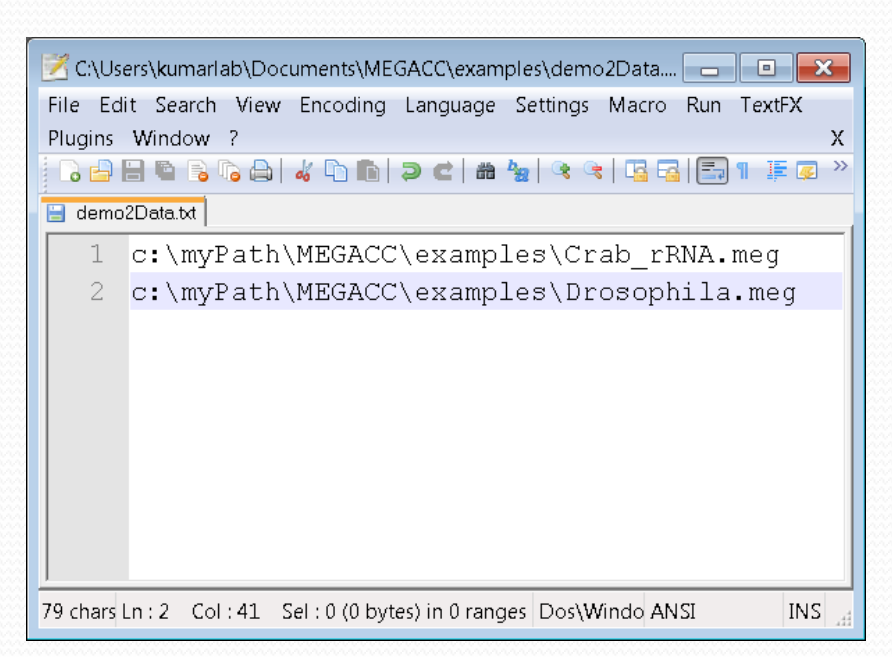

- From a command-line prompt, call MEGA-CC as follows:
  - megacc –a mlDemo.mao –d demo2Data.txt

| Manual Administrator                       | r: C:\Windows\sy                                                                                               | stem32\cmd.exe |                   |                |          | - • × |
|--------------------------------------------|----------------------------------------------------------------------------------------------------|----------------|-------------------|----------------|----------|-------|
| c:\Users\ku                                | marlab\Docu                                                                                                    | ments>cd MEG   | ACC               |                |          |       |
| c:\Users\kun<br>Volume in (<br>Volume Ser: | c:\Users\kumarlab\Documents\MEGACC>dir<br>Volume in drive C has no label.<br>Volume Serial Number is 8AC1-E3EE |                |                   |                |          |       |
| Directory                                  | of c:\Users                                                                                                    | \kumarlab\Do   | cuments\MEGACC    |                |          |       |
| 09/12/2014                                 | 09:23 AM                                                                                                    | <dir></dir>    |                   |                |          |       |
| 09/12/2014                                 | 09:23 AM                                                                                                    | <dir></dir>    |                   |                |          |       |
| 09/12/2014                                 | 09:23 AM                                                                                                    | <dir></dir>    | docs              |                |          |       |
| 09/12/2014                                 | 09:23 AM                                                                                                    | <dir></dir>    | examples          |                |          |       |
|                                            | 0 File(                                                                                                    | s)             | 0 bytes           |                |          |       |
|                                            | 4 Dir(s                                                                                                    | ) 1,590,847    | ,639,552 bytes fr | ee             |          |       |
| c:\Users∖ku                                | marlab\Docu                                                                                                    | ments\MEGACC   | >megacc -a mlDemo | .mao -d demo2D | ata.txt_ | -     |
| •                                          |                                                                                                    |                | III               |                |          | H. ▲  |

 The analyses will be launched sequentially and progress updates will be displayed in the command prompt window.

| Administrator: C:\Windows\system32\cmd.exe                                                                                                    |                                                                                          |
|----------------------------------------------------------------------------------------------------|------------------------------------------------------------------------------------------|
| c:\yourWorkingDirectory> M51CC.exe -<br>MEGA 5.1 Molecular Evolutionary Gene<br>Build#: 5120301<br>Data file : Examples<br>Reading header<br>Reading data | a mlDemo.mao -d Examples\Crab_rRNA.meg -o demoResults<br>tics Analysis<br>\Crab_rRNA.meg |
| Data read                                                                                                    |                                                                                          |
| Storing information                                                                                                    | ≡                                                                                        |
| Setting up Sequence/group names                                                                                                    |                                                                                          |
| Setting up genes/domains information                                                                                                    |                                                                                          |
| Organizing sequence information                                                                                                    |                                                                                          |
| Analysis Options:                                                                                                    |                                                                                          |
| No. of Taxa :                                                                                                    | 13                                                                                       |
| Analysis :                                                                                                    | Phylogeny Reconstruction                                                                 |
| Statistical Method :                                                                                                    | Maximum Likelihood                                                                       |
| Test of Phylogeny :                                                                                                    | Bootstrap method                                                                         |
| No. of Bootstrap Replications :                                                                                                    | 500<br>Nuclearly de                                                                      |
| Substitutions Type :                                                                                                    | Nucleotide<br>Comercal Time Deversible model                                             |
| Rotes among Sites                                                                                                    | General lime Reversible model                                                            |
| No of Discrete Gamma Categories                                                                                                    | Not Opplicable                                                                           |
| Gans/Missing Data Treatment                                                                                                    | Complete deletion                                                                        |
| Site Coverage Cutoff (%)                                                                                                    | Not Applicable                                                                           |
| ML Heuristic Method                                                                                                    | Subtree-Pruning-Regrafting - Fast (SPR level 3)                                          |
| Initial Tree for ML                                                                                                    | Make initial tree automatically (Maximum Parsimony)                                      |
| Branch Swap Filter :                                                                                                    | Very Strong                                                                              |
| Number of Threads :                                                                                                    | 1                                                                                        |
| datatype :                                                                                                    | snNucleotide                                                                             |
| missingBaseSymbol :                                                                                                    | ?                                                                                        |
| identicalBaseSymbol :                                                                                                    |                                                                                          |
| gapSymbol :                                                                                                    | -                                                                                        |
| Preparing data                                                                                                    |                                                                                          |
| Making initial tree                                                                                                    |                                                                                          |
| Computing initial parameter values                                                                                                    |                                                                                          |
| Making initial tree                                                                                                    |                                                                                          |
| 10%                                                                                                    |                                                                                          |
| 25%                                                                                                    |                                                                                          |
| 50%                                                                                                    |                                                                                          |
| 58%                                                                                                    |                                                                                          |
| 67%                                                                                                    |                                                                                          |
| 71%                                                                                                    |                                                                                          |
| 75%                                                                                                    | <b>~</b>                                                                                 |
| •                                                                                                    |                                                                                          |

## Finally

- The analysis will produce output files for each input data file
- In this example, the same analysis options were used for each alignment file
- Enjoy!